## **INSCRIPTIONS ACTIVITES EN LIGNE**

Cliquez sur « Me connecter » INSCRIPTIONS ACTIVITÉS - RÉSERVATIONS ACTIVITÉS -Ø ์ 📤 Validation Enregistrement Paiemen Dès le mois de septembre, vous pourrez acheter ici vos entrées unitaires ou vos cartes d'abonnements. SI vous possédez déjà une carte d'abonnement, rendez-vous sur l'onglet "RECHARGEMENT". → Abonnement à recharger, cliquez ici Mon panier : 0,00 € Sélectionnez votre catégorie de produits Votre panier est vide pour le moment Natation Adulte Aqua Sport Natation Enfant Aqua Sport Aqua Sport - abonnement annuel A partir de 15 ans Valable 10 mois à partir du 11. 0 240,00 € Prix : Natation adulte - abonnement annuel Valable 10 mois à partir du 11/09/2023 fficher le Bure Q Recherche 🝺 💻 🚄 💿 🥰 🚛 💶 💽 😕 🚞 🛸 **⊑**ª ⊄ Enregistremen Une fenêtre de connexion s'ouvre Connexion Vous pouvez saisir votre login et votre mot de passe . N° abonné / Email : Puis cliquez sur « Connecter » Mot de passe 0 Créer votre c 10 entr Moins de ,80 € 38,20 € Prix Prix Le nom du compte s'affiche -

| ACHATS EN LIGNE RECHARGEMENT INSCRIPTIONS ACTIVITÉS - RÉSERVATIONS ACTIV                                                                                                    | TTÉS V MON COMPTE V INFORMATIONS V                                                                                                    |                 |                                       |
|----------------------------------------------------------------------------------------------------|----------------------------------------------------------------------------------------------------|-----------------|---------------------------------------|
| Contract of the formation of the formation of the formati | Enregistrement                                                                                                    | Validation      | Patement                              |
| SI vous possèdez déjà une carte d'abonnement, rendez-vous sur l'onglet 'RECHARGEMENT'.                                                                                                    | - Abonnement à recharger, cliquez ici                                                                                                    |                 | Mon panier : 0,00 €                   |
| <u>Aqua Sport</u>                                                                                                    | Sélectionnez votre catégorie de produits :<br>Natasion Adulte                                                                                                    | Natation Endant | Votre panier est vide pour le moment. |
|                                                                                                    | Aqua Sport                                                                                                    |                 |                                       |
|                                                                                                    | Aquá Sport - abonnenent annuel<br>Agrirá es Tem<br>Vales torna sjand a trotozi<br>Vales torna sjand a trotozi<br>Prix : 240,00 €<br>@ Agoute                                                                                                    |                 |                                       |
|                                                                                                    | Natation Adulte                                                                                                    |                 |                                       |
|                                                                                                    | Natation adulte - abonnement annuel<br>Vales itores saler en ittorestat<br>Prix : 240,00 €<br>@Ajocate                                                                                                    |                 |                                       |
|                                                                                                    | Natation Enfant                                                                                                    |                 |                                       |
| Nata                                                                                                    | lon 2etter e d'hort - abonement annuel<br>tesse et se sette d'hort - abonement annuel<br>tesse et sette d'hort setter d'hort setter | 0 €<br>viter    |                                       |
|                                                                                                    |                                                                                                    |                 | Afficher le Bureau                    |

<u>⊕</u> 0

Lauriane Favereau

Choisissez l'abonnement correspondant à votre activité en cliquant sur « Ajouter »

Le cas échéant, sélectionnez le type d'activité dans la liste déroulante

Puis choisissez votre cours en cliquant sur « Valider »

|                                                |                                                         |                                                           |                                                                                                    |                                                                                                    | Lauriane Favereau Décranecion 🔐 0                              |
|------------------------------------------------|---------------------------------------------------------|-----------------------------------------------------------|----------------------------------------------------------------------------------------------------|----------------------------------------------------------------------------------------------------|----------------------------------------------------------------|
| ACHATS EN LIGNE                                | RECHARGEMENT                                            | INSCRIPTIONS A                                            | Choix du créne                                                                                                    | au d'inscription 🛛 😣                                                                                                    |                                                                |
| Dès le mois de septem<br>SI vous possédez déjà | Achat<br>Dre, vous pourrez ache<br>une carte d'abonneme | terici vos entrées u<br>nt, rendez-vous sur<br>Aque Sport | Aqua Sport - abonnement annuel<br>A partir de 15 ans<br>Valable 10 mois à partir du 11/09/2023<br>Tarif : 240,00 €<br>Choisissez le type d'activité :<br>AQUABIKE ✓ | Prochains cróneaux :         Auxalista (LUND) de 161645 da 17/b26 (Periode :         Auxalista (LUND) de 16165 da 15/b56 (Periode :         Auxalista (LUND) de 16165 da 15/b56 (Periode :         Auxalista (LUND) de 16165 da 15/b56 (Periode :         Auxalista (LUND) de 16165 da 15/b56 (Periode :         Auxalista (LUND) de 16165 da 15/b56 (Periode :         Auxalista (LUND) de 16165 da 15/b56 (Periode :         Auxalista (LUND) de 16165 da 15/b56 (Periode :         Auxalista (LUND) de 16165 da 15/b56 (Periode :         Auxalista (LUND) de 16165 da 15/b56 (Periode :         Auxalista (LUNDED) de 161800 a 15/b40 (Periode :         Baces disponibles       Detais         Auxalista (LUNDEDED) de 16165 da 17/b26 (Periode :         Baces disponibles       Detais         Auxalista (LUNDEDED) de 16165 da 17/b26 (Periode :         Baces disponibles       Detais         Auxalista (LUNDED)       Detais         Auxalista (LUNDED)       Detais         Auxalista (LUNDED)       Detais         Auxalista (LUNDED)       Detais         Auxalista (LUNDED)       Detais         Auxalista (LUNDED)       Detais         Auxalista (LUNDED)       Detais         Auxalista (LUNDED)       Detais         Auxalista (LUNDED)       Detais <td< td=""><td>Palement Palement 0,00 C Votre panier est vide pour le moment.</td></td<> | Palement Palement 0,00 C Votre panier est vide pour le moment. |
|                                                |                                                         |                                                           | Natation adulte - abonnement annuel<br>Valable 10 mois à partir du 11/09/2023                                                                                       |                                                                                                    |                                                                |

Pour finaliser votre inscription, cliquez sur « valider mon panier »

|                       |                                 |                                      |                                                                                                    |                                    |                 | Ň          | Lauriane Favereau Déconnexion                                                                                              | 🕁 1       |
|-----------------------|---------------------------------|--------------------------------------|----------------------------------------------------------------------------------------------------|------------------------------------|-----------------|------------|----------------------------------------------------------------------------------------------------|-----------|
| ACHATS EN LIGNE       | RECHARGEMENT                    | INSCRIPTIONS ACTIVITÉS →             | RÉSERVATIONS ACTIVITÉS <del>v</del>                                                                                                  |                                    | INFORMATIONS -  |            |                                                                                                    |           |
|                       |                                 |                                      | •                                                                                                    |                                    |                 | Ø          |                                                                                                    |           |
| Dès le mois de septem | Achat<br>bre, vous pourrez ache | eter ici vos entrées unitaires ou vo | enregistrement<br>os cartes d'abonnements.                                                                                           |                                    |                 | Validation | Palement                                                                                                    |           |
| SI vous possédez déjà | une carte d'abonneme            | nt, rendez-vous sur l'onglet "REC    | HARGEMENT".<br><u>→ Abonnement à recharger, cl</u>                                                                                   | iquez ici                          |                 |            | Mon panier :                                                                                                    | 270,00 €  |
|                       |                                 | Aqua Sport                           | Sélectionnez votre catégorie de<br>Natation Adulte                                                                                   | produits :                         | Natation Enfant | •          | Aqua Sport - abonnement annuel :<br>inscription : AQUAGYM<br>le jeudi à 16h45 :<br>Affecté à FAVEREAU LAURIANE<br>270 ng 6 | <b></b> 一 |
|                       |                                 |                                      | Aqua Sport                                                                                                    |                                    |                 |            | 🖶 Valider mon panier                                                                                                    |           |
|                       |                                 |                                      | Aqua Sport - abonnement a<br>Apatir de 15 ans<br>Velable 10 mois à partr du 110020<br>Velable 10 mois à partr du 110020<br>Prix : 24 | nnuel<br>223<br>10,00 ¢<br>Ajouter |                 |            |                                                                                                    |           |
|                       |                                 |                                      | Natation Adulte                                                                                                    |                                    |                 |            |                                                                                                    |           |
|                       |                                 |                                      | Natation adulte - abonnement<br>Valable 10 mois à partir du 11/09/20                                                                 | <b>: annuel</b><br><sup>723</sup>  |                 |            |                                                                                                    |           |

## Puis sur paiement

|                                  | DNS ACTIVITÉS - RÉSERVATIONS ACTIVITÉS - MON COMPTE - IN                                                                              | IFORMATIONS -          |                          |
|----------------------------------|----------------------------------------------------------------------------------------------------|------------------------|--------------------------|
| <b>_</b>                         | 6                                                                                                    |                        |                          |
| Achat                            | Enregistrement                                                                                                    | Validation             | Paiement                 |
|                                  | Mon par                                                                                                    | nier                   |                          |
|                                  | Article (Nom, Description, Infos)                                                                                                    | Quantité<br>Prix (TTC) | Prix total (TTC)         |
|                                  | Aqua Sport – abonnement annuel :<br>scription : AQUAGYM le jeudi 16h45 :<br>Ce produit sera affecté à<br>VerERAU LAURIANE (1990/1627) | 1<br>270.00 €          | 270.00 €                 |
| TOTAL :<br>Nombre d'articles : 1 |                                                                                                    |                        | Montant (TTC) : 270.00 € |
| c 🛱 Deterration                  | hat                                                                                                    |                        | Paiement >               |

Enfin choisissez le « paiement en ligne » ou « paiement en caisse »

|                 |                                                                    |                          |                          |                                                                                                |                                                                                                    |                     | Lauriane Favereau Déconnexion                       |
|-----------------|--------------------------------------------------------------------|--------------------------|--------------------------|------------------------------------------------------------------------------------------------|----------------------------------------------------------------------------------------------------|---------------------|-----------------------------------------------------|
| ACHATS EN LIGNE | RECHARGEMENT                                                       | INSCRIPTIONS ACTIVITÉS 🗸 | RÉSERVATIONS ACTIVITÉS - | MON COMPTE -                                                                                   | INFORMATIONS -                                                                                               |                     |                                                     |
|                 | <b>_</b>                                                           |                          | <b>1</b>                 |                                                                                                |                                                                                                    | 0                   | ۲                                                   |
|                 | Achat                                                              |                          | Enregistrement           |                                                                                                |                                                                                                    | Validation          | Paiement                                            |
|                 |                                                                    | Détail de ma commande n° | 6840                     |                                                                                                |                                                                                                    | Moyens              | s de paiement disponibles                           |
|                 | Aqua Sport - abo                                                   | onnement annuel          |                          |                                                                                                |                                                                                                    |                     |                                                     |
|                 | Type : Activité<br>Quantité :<br>Prix unitaire (1<br>TVA : 20,00 % | 1<br>(TC) : 270,00 €     |                          |                                                                                                |                                                                                                    | e= =                | 2                                                   |
|                 |                                                                    |                          |                          |                                                                                                |                                                                                                    | O Paiement en ligne | O Palement en caisse                                |
|                 |                                                                    | Prix total (HT):         |                          | 225,00 €                                                                                       |                                                                                                    |                     |                                                     |
|                 |                                                                    | TVA :                    |                          | 45,00 €                                                                                        |                                                                                                    |                     | accente les Conditions                              |
|                 |                                                                    | Montant total à payer :  |                          | 270,00 €                                                                                       |                                                                                                    |                     | égler ma commande                                   |
|                 | Paiement sécurisé                                                  |                          |                          | Site Wet<br><u>Elisath - Leader français de l</u><br>Copyright ©<br>Navigateurs conseil\es : C | o réalisé par :<br>a biletterie et du contrôle d'accès<br>2023 - v. 11.15.0<br>hrome, Edge, Firefox et Opéra |                     | Conditions Générales de Vente<br>Atticher le Bureau |

NB : Pensez à consulter les conditions générales et à les accepter.

Pour finir, cliquer sur « Régler ma commande ».

Votre inscription a bien été prise en compte, vous pouvez maintenant consulter votre commande.

| 🌔 Les plus belles balades en famille 🗙             | G code postal tousvois - Recherche 🗙   🚘 Comm                                                                               | nunauté de Communes de 🛛 🗙 🕜 CENTRE                                            | AQUATIQUE LE GRAND : >                                                                         | +                                                                                                    |                              |                   |                            | × -      | e ×            |
|----------------------------------------------------|----------------------------------------------------------------------------------------------------|--------------------------------------------------------------------------------|------------------------------------------------------------------------------------------------|----------------------------------------------------------------------------------------------------|------------------------------|-------------------|----------------------------|----------|----------------|
| ← → C ▲ Non sécurisé    G Gmail X Maps  Actualités | https://141.94.101.107/ELISATH_RESERVATION_WEB                                                                              | B/FR/PAGE_GP_Paiement.php?P1=6840<br>ions activités 🛛 🐺 Portail de la Gestio 🕫 | bons commandes 💎                                                                               | Icônes vectorielles <b>G</b> sav                                                                            | / Elisath 🕑 CENTRE AQUATIQU. | 🔇 CENTRE AQUATIQU |                            | ê ☆ D    | <b>/ C</b> =   |
|                                                    |                                                                                                    |                                                                                |                                                                                                |                                                                                                    |                              |                   | Lauriane Favereau Déconner | cion     |                |
| ACHATS EN LIGNE RECHAR                             | RGEMENT INSCRIPTIONS ACTIVITÉS -                                                                                            | RÉSERVATIONS ACTIVITÉS +                                                       | MON COMPTE -                                                                                   | INFORMATIONS -                                                                                              |                              |                   |                            |          |                |
|                                                    |                                                                                                    | 6                                                                              |                                                                                                |                                                                                                    | 0                            |                   |                            |          |                |
| Ac                                                 | hat                                                                                                    | Enregistrement                                                                 |                                                                                                |                                                                                                    | Validation                   |                   | Paiement                   |          |                |
|                                                    | Détail de ma commande n                                                                                                    | °6840                                                                          |                                                                                                |                                                                                                    |                              | Moyens de paiemen | nt disponibles             |          |                |
| Aqua<br>Ty<br>Qu<br>Pri<br>TV                      | Sport - abonnement annuel       pe : Activité       Jantité :       1       ix unitaire (TTC) : 270,00 €       /A : 20,00 % |                                                                                |                                                                                                |                                                                                                    | Paiement en ligne            |                   | Paiement en                |          |                |
|                                                    | Prix total (HT) :<br>TVA :                                                                                                  |                                                                                | 225,00 €<br>45.00 €                                                                            |                                                                                                    |                              |                   | <sup>29</sup> caisse       |          |                |
|                                                    | Montant total à payer :                                                                                                    |                                                                                | 270,00 €                                                                                       |                                                                                                    |                              |                   | onditions<br>ente          |          |                |
|                                                    |                                                                                                    |                                                                                |                                                                                                |                                                                                                    |                              | Voir mes com      | mandes                     |          |                |
| Paiement                                           | sécurisé                                                                                                    |                                                                                | Site Wei<br><u>Elisath - Leader français de l</u><br>Copyright ©<br>Navigateurs conseillés : C | o réalisé par :<br>a bilitetrie et du contrôle d'accès<br>2023 - v. 11:50<br>Ivorne, Edge, Firefox et Opéra |                              |                   | Conditions Générales       | de Vente | cher le Bureau |

Vous avez aussi la possibilité de consulter, compléter ou modifier vos informations dans l'onglet « Mon compte ».